## How-To Guide:

Add a guest or vendor (aka service provider) to your list and create ePasses on the web

If you do not already have a FRONTSTEPS dwellingLIVE account, please contact: Darren Brooks, REATA District Manager 720-317-2491 or browning@coloradogolfclub.com to set up your account today.

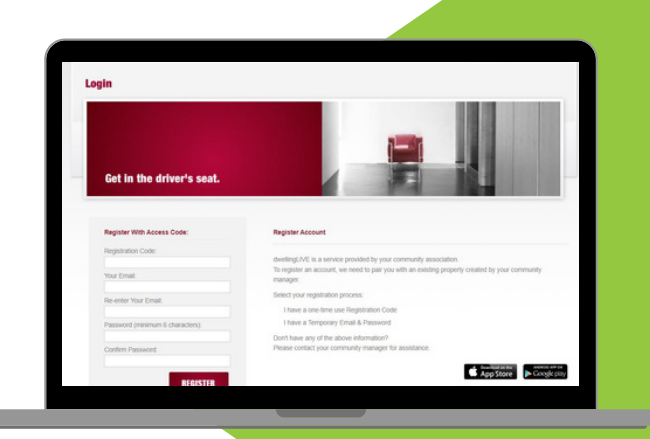

## **GETTING STARTED:**

Open an internet browser (Chrome, Firefox, or Safari preferred) and go to <u>community.dwellinglive.com</u>

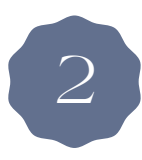

Login to your account using the same email and password that was created during the initial setup process.

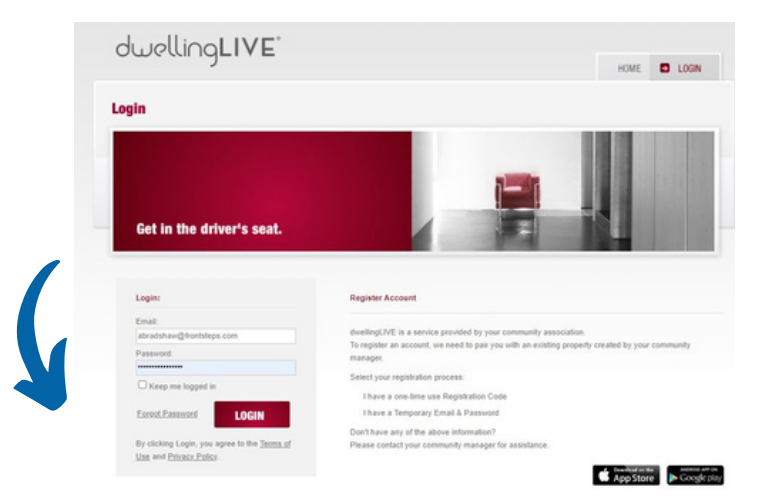

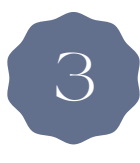

Once you've logged in, locate the "My Community" section on the leftside of the page. Select "Guest List" from the drop-down menu.

## Powered by: FRONTSTEPSdwellingLIVE

| Welcome steph Test<br>Firewheel Estates Demo |                                                                       |                                                       | Home                                         | My Account                         | Change Account | Tech Support   | Log Out     |
|----------------------------------------------|-----------------------------------------------------------------------|-------------------------------------------------------|----------------------------------------------|------------------------------------|----------------|----------------|-------------|
| dwell<br>BY FRONTS                           | INGLIVE                                                               |                                                       | /                                            | 1                                  |                |                |             |
| My Community                                 |                                                                       |                                                       |                                              |                                    |                |                |             |
| Guest List Guest                             | nerer and an and an and an and an an an an an an an an an an an an an |                                                       |                                              | Add Guest                          | Add Party Res  | trict Guest Gu | est History |
| Verbal Confirmation Code<br>Resident/Owner:  | Call Restrictions                                                     | Call Priority 1: Contact Number 1 2: Contact Number 2 | <ul> <li>✓ 3: Co</li> <li>✓ 4: Co</li> </ul> | ontact Number 3<br>ontact Number 4 | > >            | Save Pro       | derences    |
| Guests                                       |                                                                       |                                                       |                                              | Tempo                              | rary 😰 Permane | nt 🖻 Party 🖪   | Restricted  |
| No guests found.                             |                                                                       |                                                       |                                              |                                    |                |                |             |
| Vendors                                      |                                                                       |                                                       |                                              | R                                  |                |                | Add         |
| Use of this website constitutes accept       | tance of dwellingLIVE's Terms of Us                                   | e and Privacy Policy I CCPA                           |                                              |                                    |                | đư             | vellingLIVE |

Next, click on "Add Guest". This will be highlighted in blue at the top, right-side of the page.

Fill out the required information on the screen. You can create a temporary guest or a permanent guest. You also have the options to email a guest pass, text a guest pass, or both, Once completed, click "SAVE".

5

| Add Guest                          |                        | Back to Guest Li |
|------------------------------------|------------------------|------------------|
| Temporary Guest      O Permanent G | uest O Party Atlendee  |                  |
| Select Pass Type                   | First Name             |                  |
| Guest                              | ✓ Drew                 |                  |
|                                    | Last Name              |                  |
|                                    | Bradshaw               |                  |
|                                    | Company                |                  |
|                                    | FRONTSTEPS             |                  |
|                                    | Email This Pass        |                  |
|                                    | Email                  |                  |
|                                    | Email                  |                  |
|                                    | amber_crtr@yahoo.com   |                  |
|                                    | Text This Pass         |                  |
|                                    | Text                   |                  |
|                                    | Phone Number           |                  |
|                                    | 13344085604            |                  |
|                                    | Notes for Attendant    |                  |
|                                    |                        |                  |
|                                    |                        |                  |
|                                    | Start Date End Date    |                  |
|                                    | 0/1/2023 00/1/2023 000 |                  |
|                                    |                        |                  |
|                                    |                        |                  |

Cancel

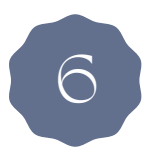

Next, you will receive a confirmation and guest overview. This is a sample of the ePass that was sent to your guest.

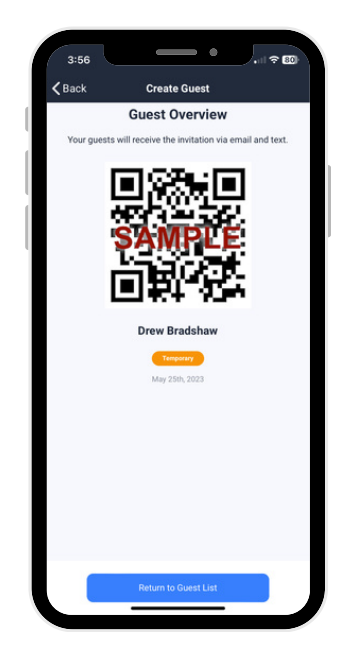

If you entered the recipient's email address, they will receive an email that looks like this:

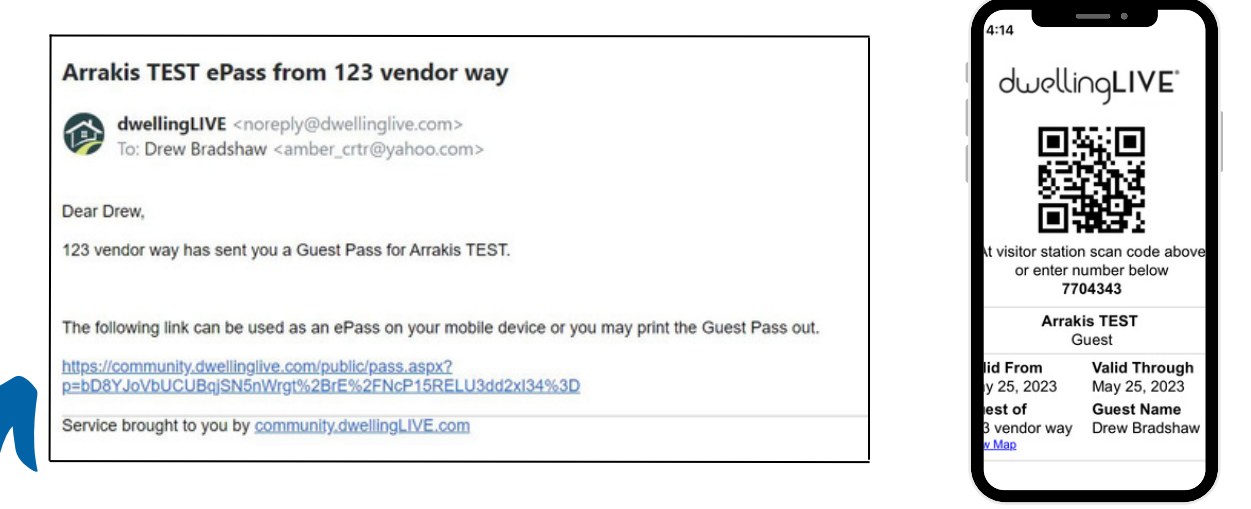

The link within the email can be used as an ePass on their mobile device.

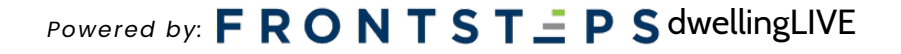

If you entered the recipient's phone number, they will receive a text message that looks like this:

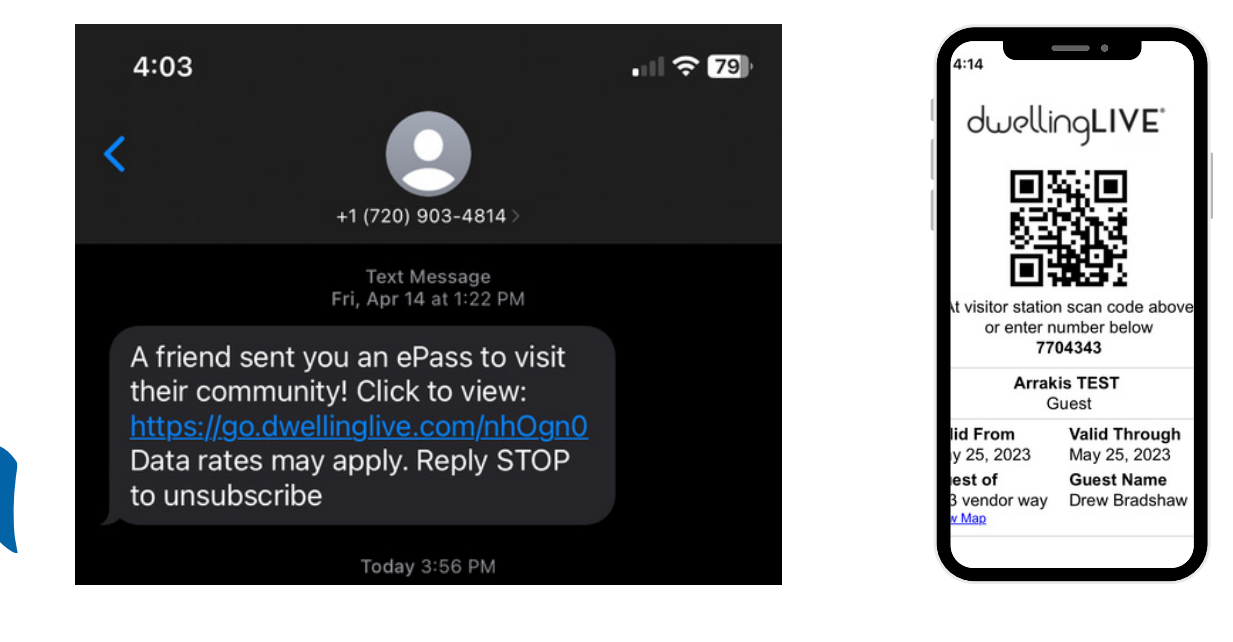

The link within the text message will be their ePass to get inside the community.

## Powered by: **F R O N T S T \_ P S** dwellingLIVE

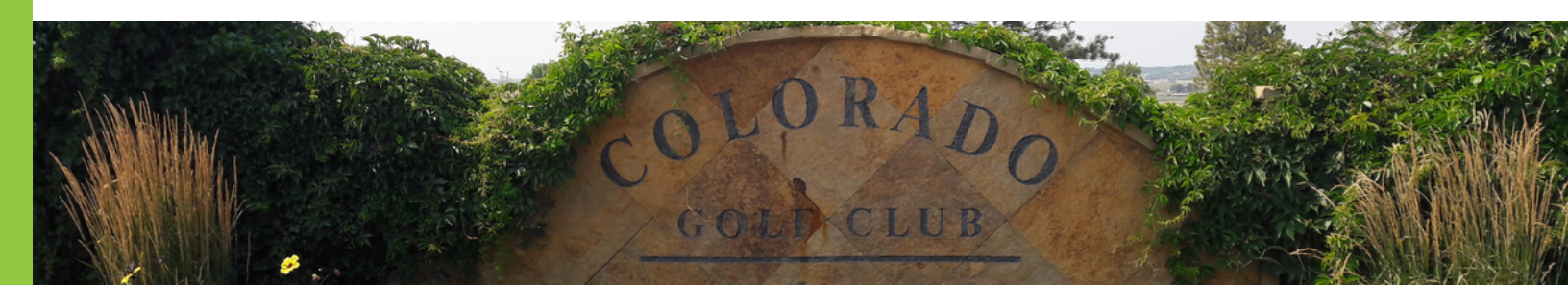